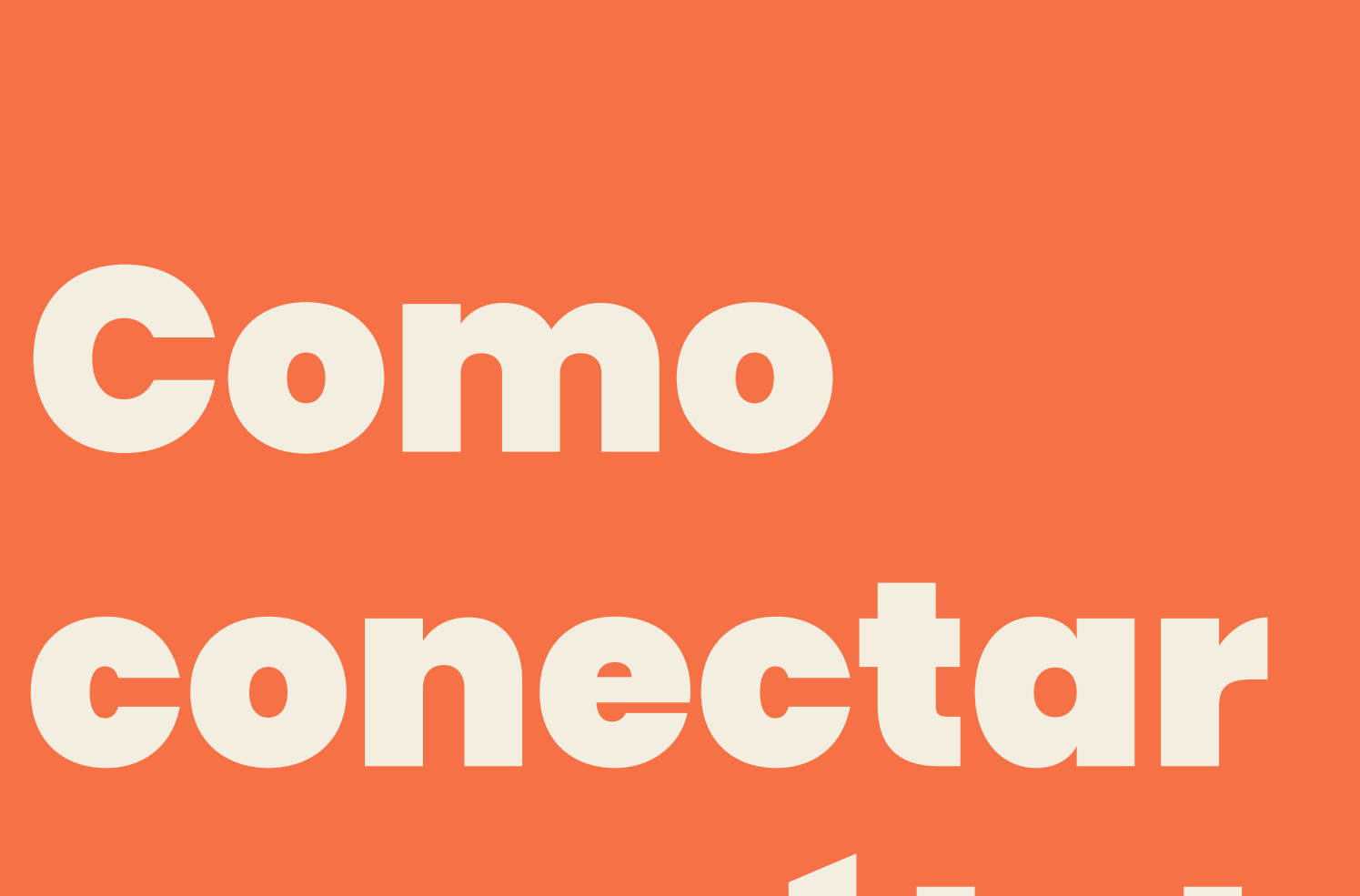

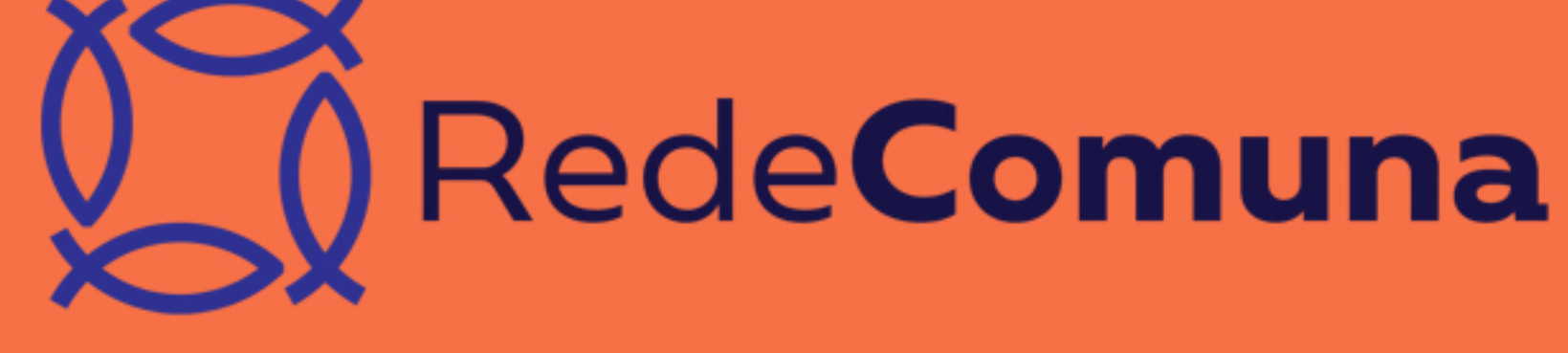

## succéluica online

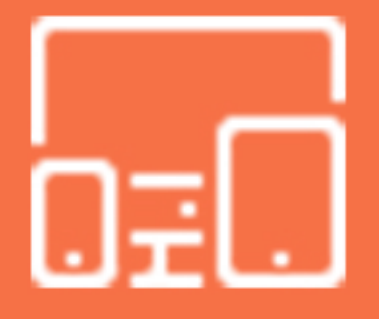

para líderes e membros

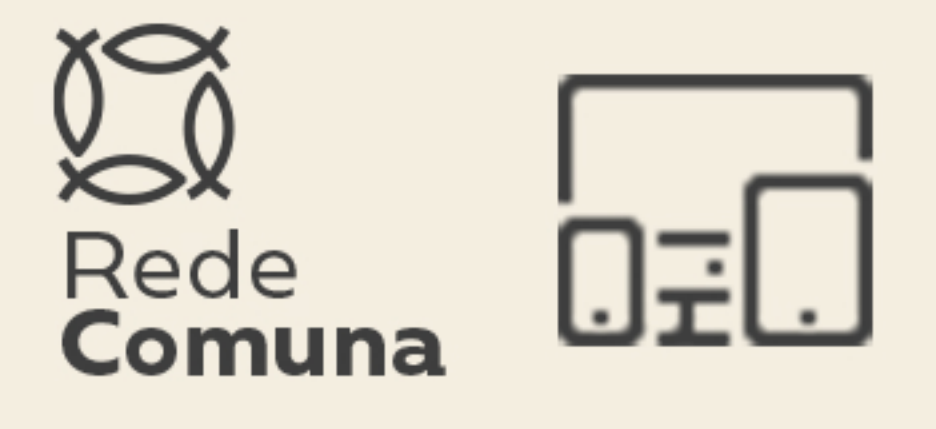

### 1. Conecte-se através do link de sua igreja local

O link é enviado através dos grupos de whatsapp e redes sociais de sua igreja local.

### 2. Passo a passo

Envie uma mensagem carinhosa explicando que a partir de agora as reuniões da célula serão Online, por vídeo chamada.

Anexe este Passo a Passo.

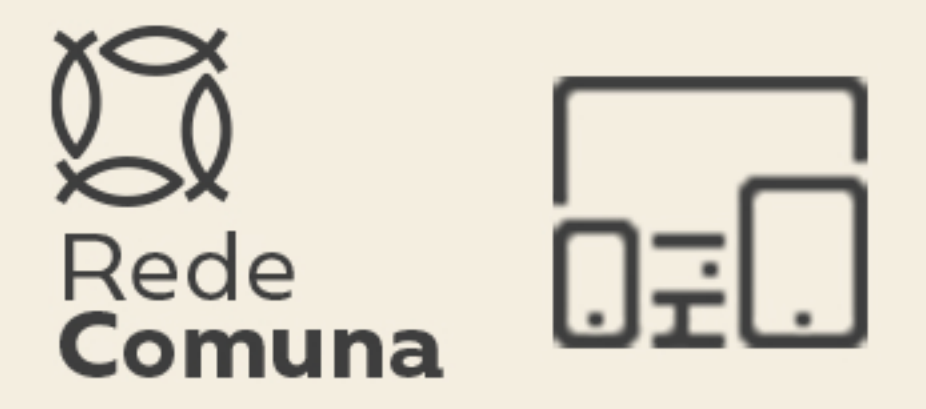

### 3. Aplicativo

Peça que todos instalem o aplicativo Zoom Cloud Meetings com antecedência no seu computador ou celular, seguindo as instruções do Passo a Passo.

### 4. Antes da reunião (para o líder)

 Agende a reunião da sua célula no Zoom, conforme o Passo a Passo, colocando nome, data e horário de início.

Todos devem saber o dia e o horário da sua reunião de célula.
Deixe isso muito claro o tempo todo, sempre.

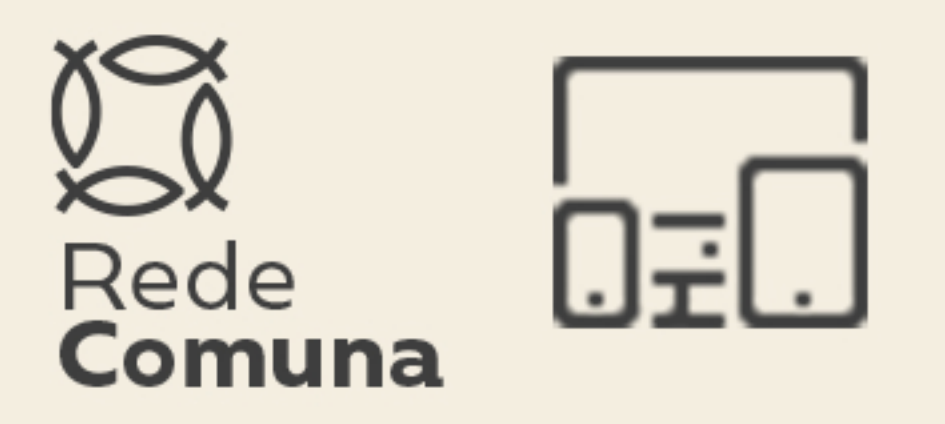

 Avise na manhã do dia da sua reunião que você enviará o link com o convite mais próximo da hora de começar.

 Envie o link com o convite 15 minutos antes do horário previsto para iniciar e receba as pessoas que entrarem.

### 5. Antes da reunião (para todos)

 Garanta que a conexão de internet que você utilizará é estável e boa.

 Esteja com o carregador do computador ou celular do seu lado Assim, você não perde nem um minuto por conta da bateria.

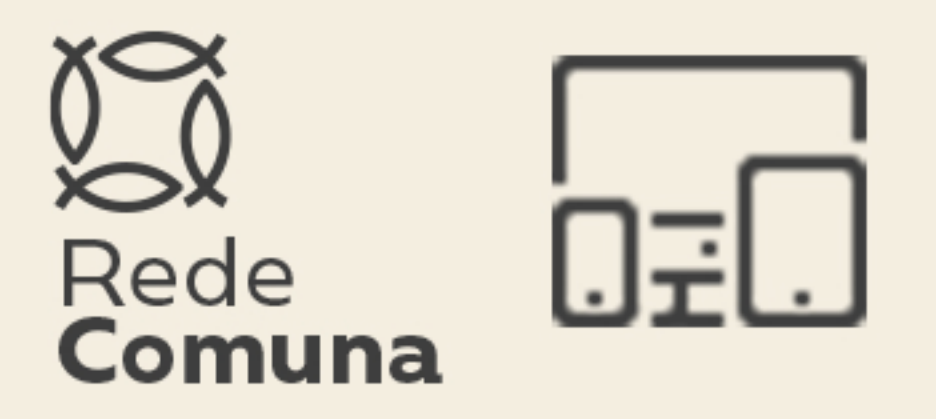

 Busque um ambiente silencioso, com poucas interrupções e com luminosidade suficiente para que os demais vejam você.

Entre no aplicativo assim que receber o link do líder e até o

horário de início da reunião. Leve a sério. Seja pontual.

### 6. Durante a reunião

 Todos devem estar com o microfone "mudo", de forma que não haja interferência de sons alheios a reunião.

Se quiser participar, manifeste
 isso e espere a sua vez. O líder de
 célula indicará o seu momento de

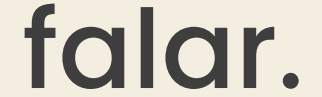

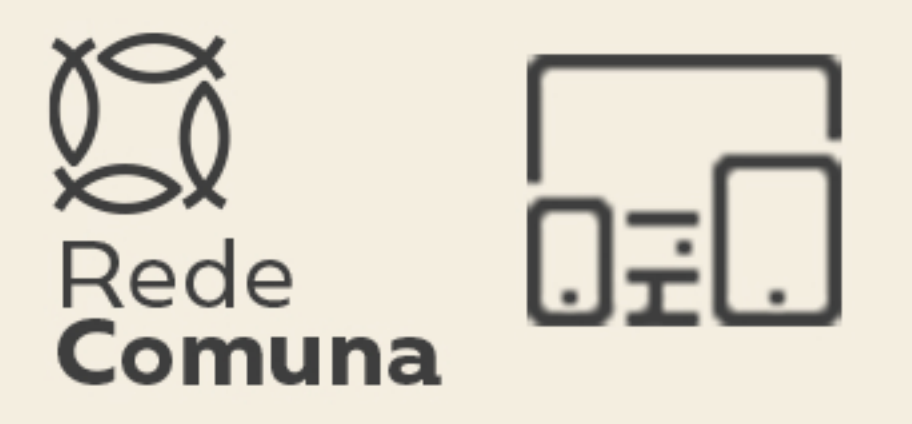

 Esteja o tempo todo em espírito de oração, crendo que Deus não tem limites nem barreiras para agir poderosamente.

### Importante!

 Esse é um tempo de oportunidade para nós. Estamos descobrindo novas maneiras de viver e ser igreja, de nos conectar e relacionar.

 Usaremos a tecnologia para nos manter conectados, nem por isso deixaremos de lado o principal: nossa fé, amor a Deus e as pessoas.

 Durante todos os seus contatos, permita- se encher pelo Espírito
 Santo e ser usado na vida de outros.

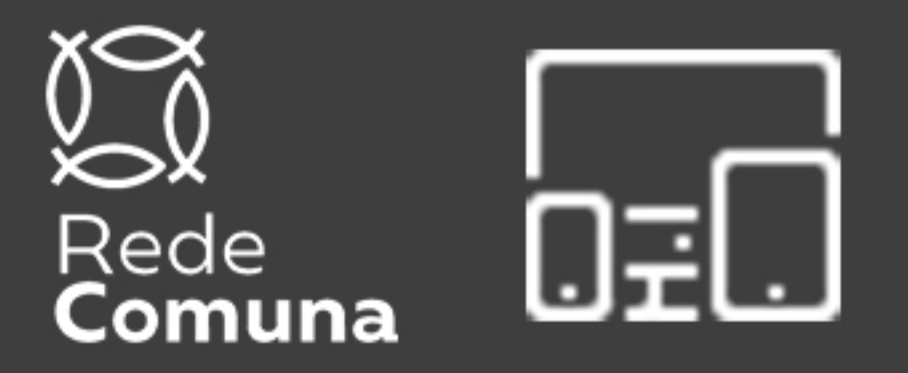

## Devido ao coronavírus,

nossas reuniões de

células acontecerão

temporariamente através de chamadas de vídeo. Recomendamos a utilização do aplicativo Zoom Cloud Meetings.

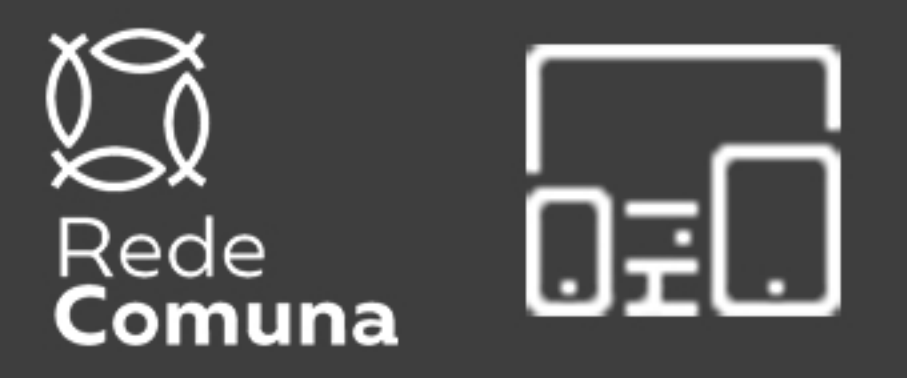

## 1. É um aplicativo de reunião HD com vídeo e compartilhamento de tela

para até bessods.

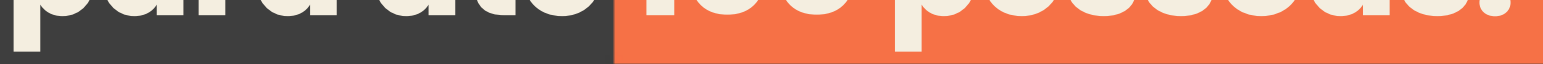

#### 2. É gratuito, simples e

#### muito intuitivo.

#### 3. Pode ser utilizado em

#### notebooks ou smartphones.

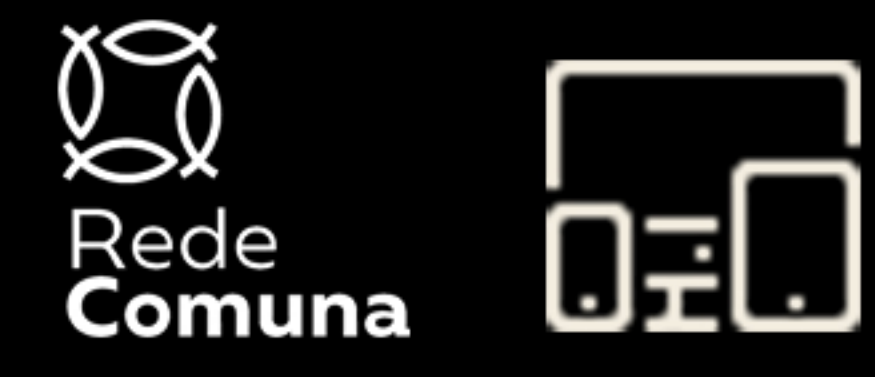

# POSSO O DOSSO

Orientações detalhadas de instalação do aplicativo e de como ele pode ser aplicado no dia a dia da célula.

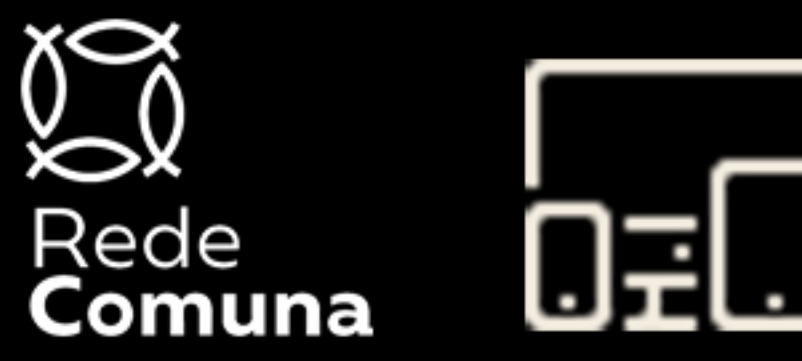

## Insteleção

Busque o aplicativo

Zoom Cloud Meetings na

App Store ou Google Play do smartphone ou no navegador do seu notebook.

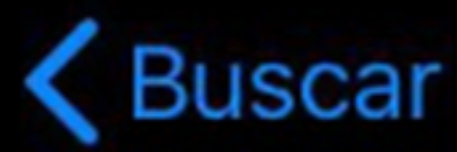

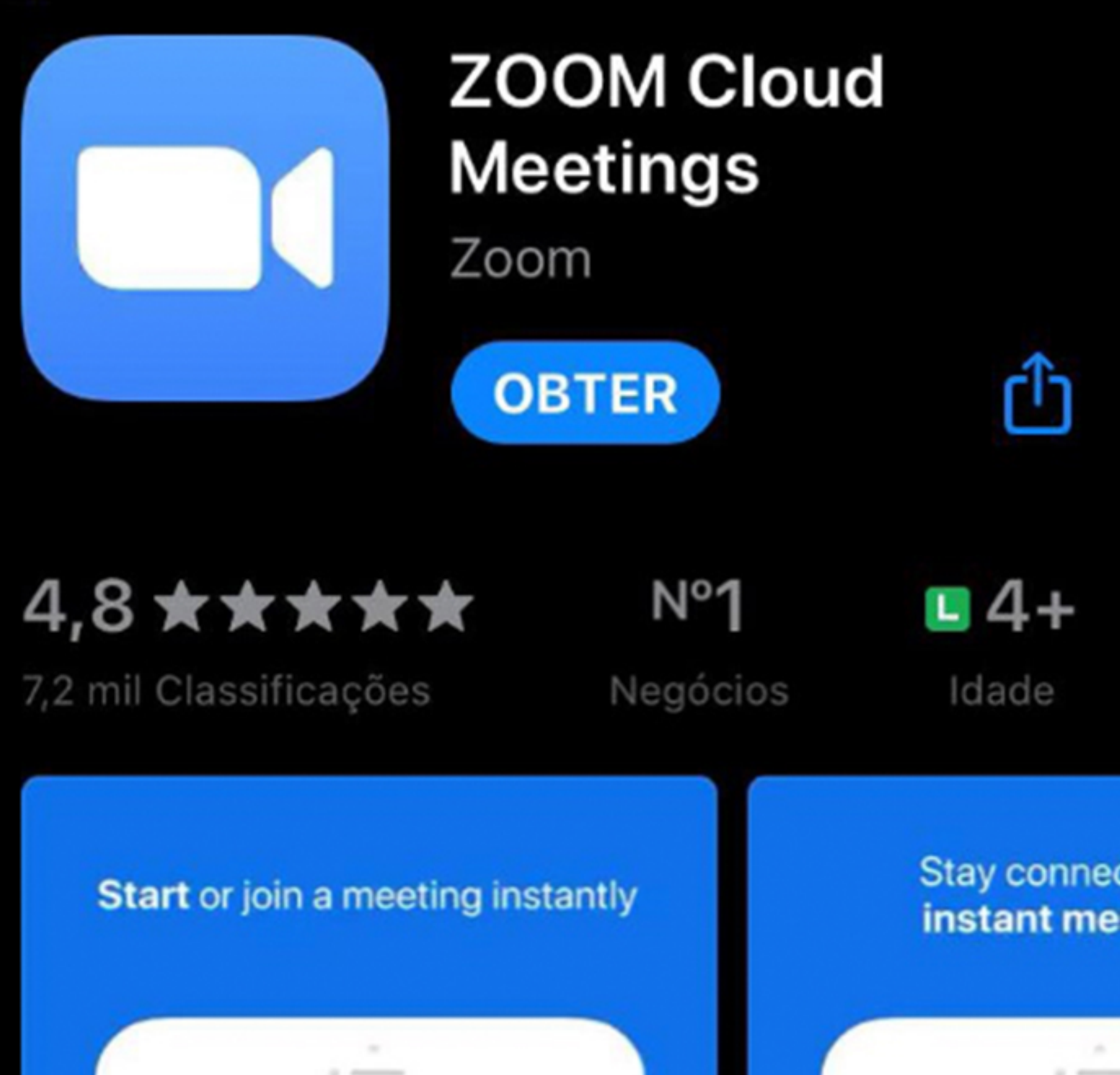

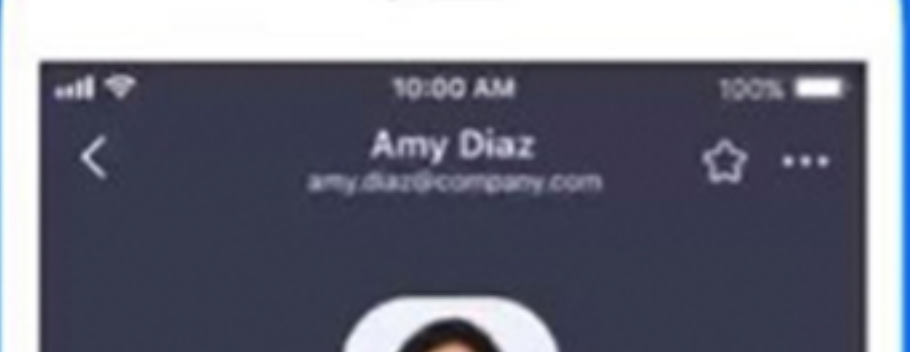

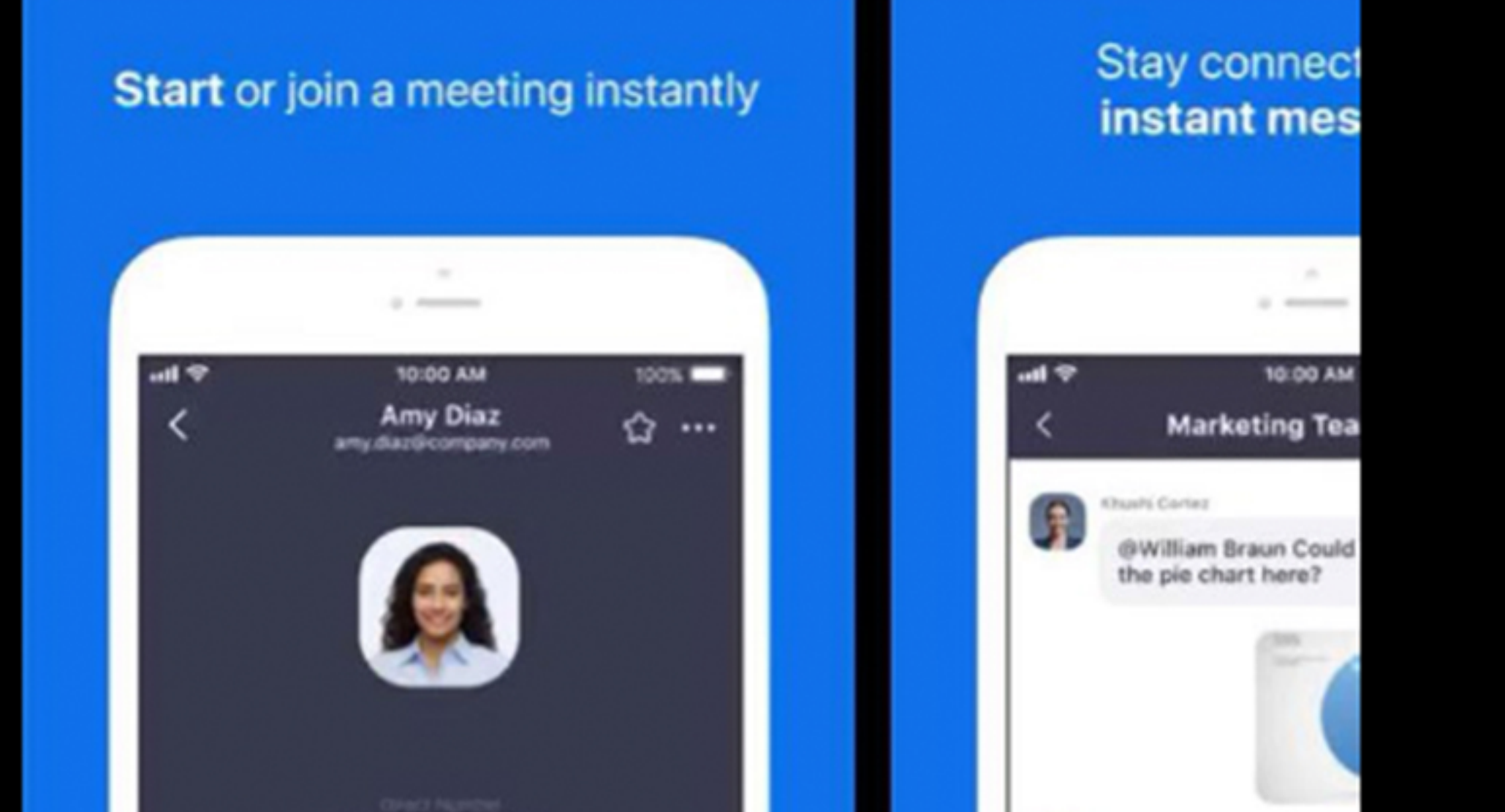

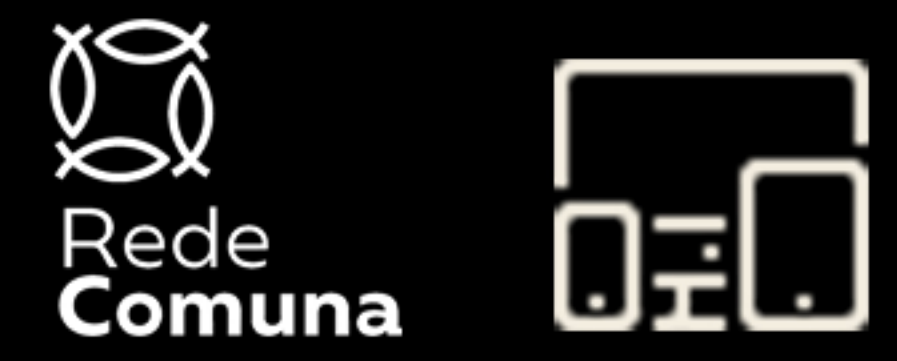

## Registro

#### Clique no botão que está no canto inferior esquerdo da tela.

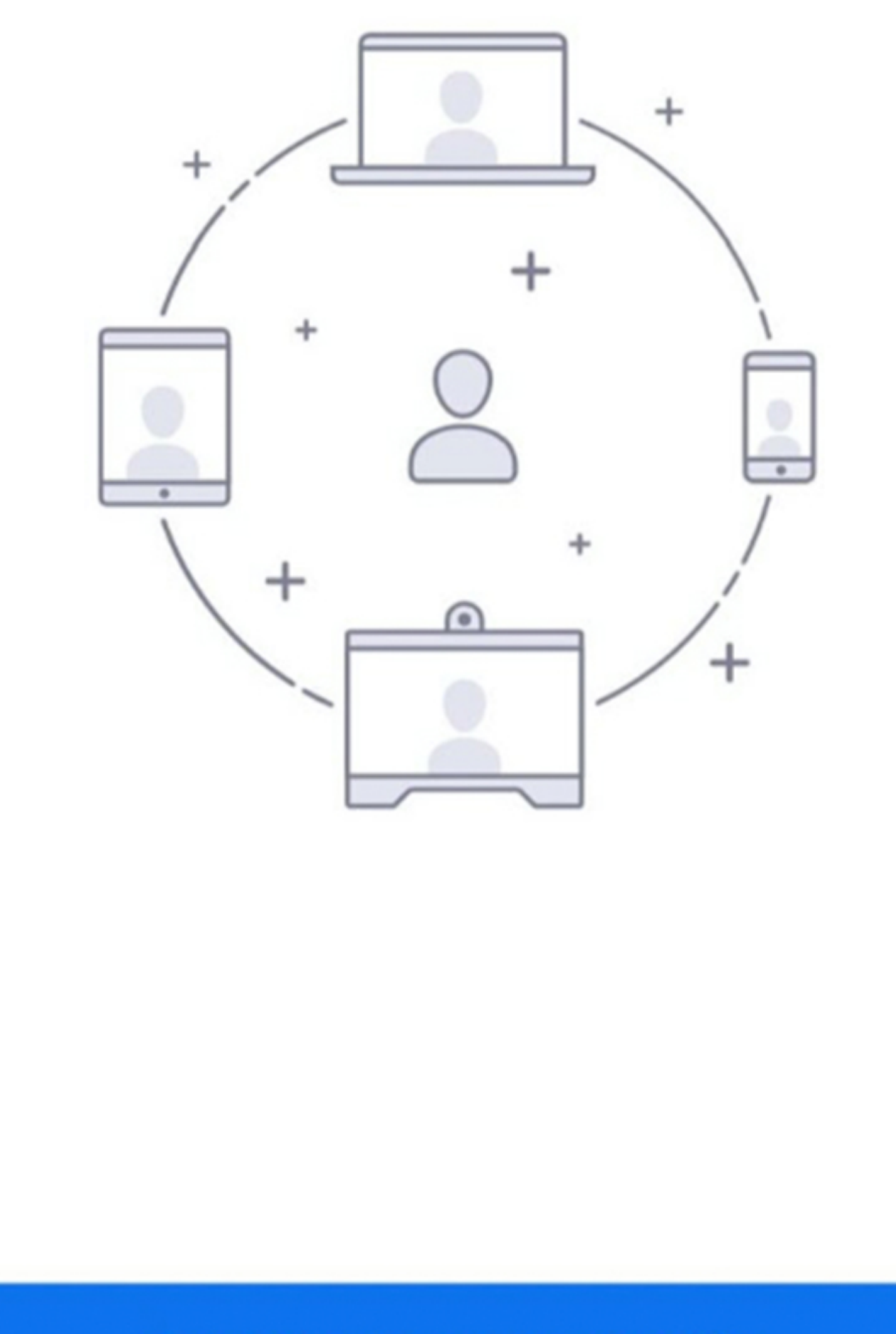

Ingressar em uma reunião

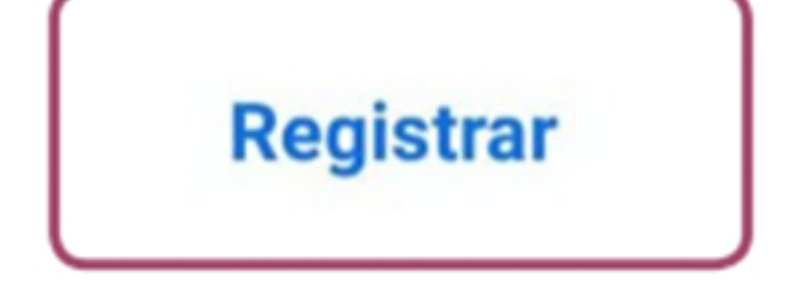

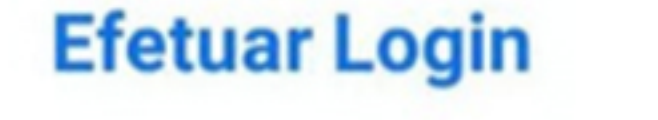

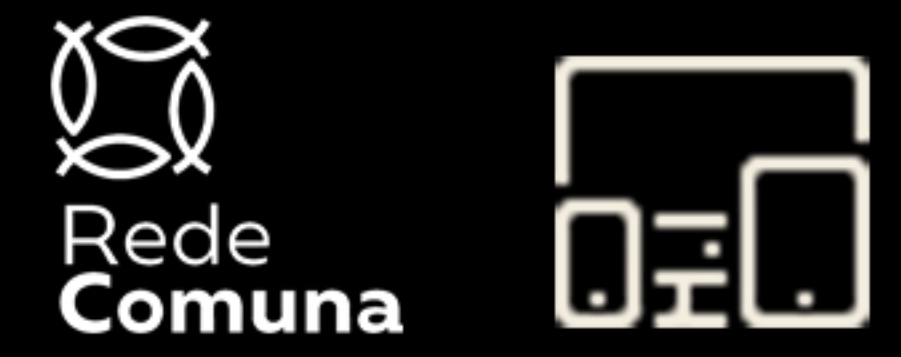

## 

#### Preencha todos os dados.

Lembre-se também de selecionar a opção: Concordo com os Termos de

#### serviço.

### Depois disso, a tag de "próximo" no canto superior direito ficará disponível.

| <                                  | Registrar |  |
|------------------------------------|-----------|--|
|                                    |           |  |
| E-mail                             |           |  |
| Nome                               |           |  |
| Sobrenome                          |           |  |
| Concordo com os Termos de serviço. |           |  |

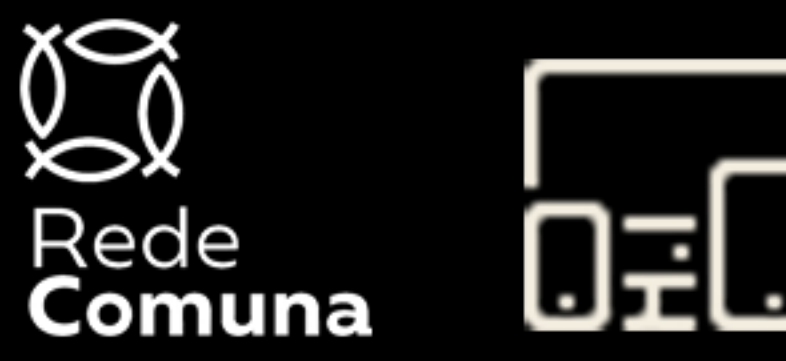

### **Verificação** O aplicativo enviará automaticamente uma mensagem de verificação para o email informado.

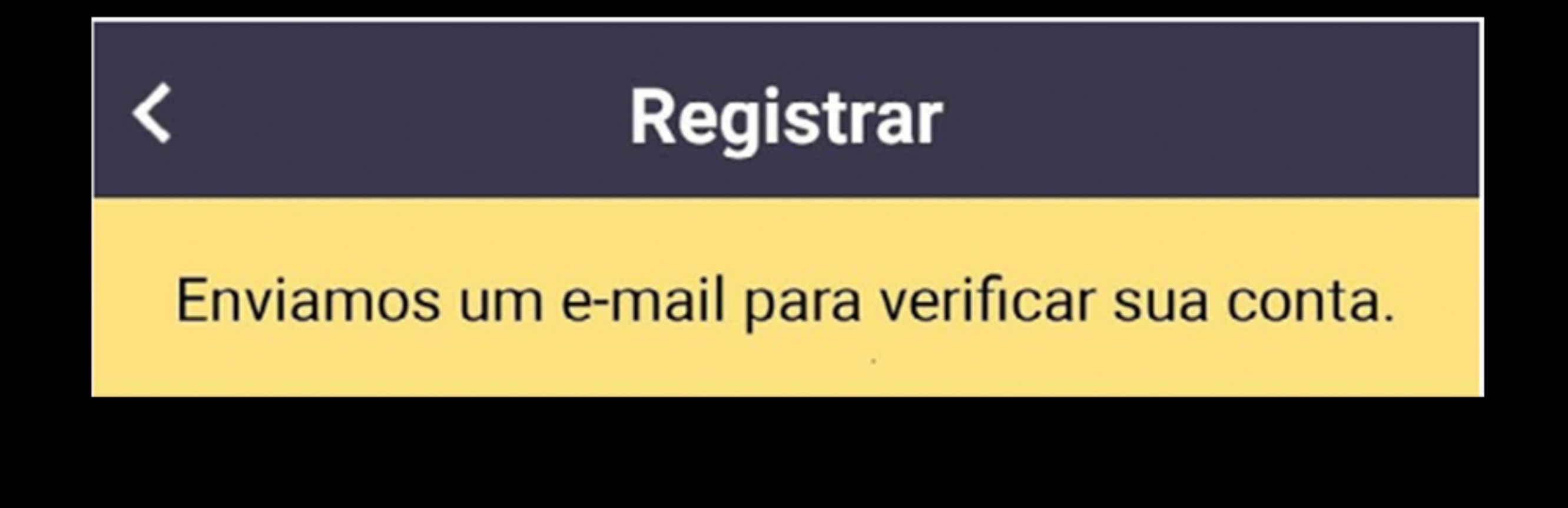

Não recebeu o e-mail? Verifique a pasta de lixo eletrônico. Reenviar E-mail

Verificou seu e-mail em outros dispositivos?

Efetuar Login

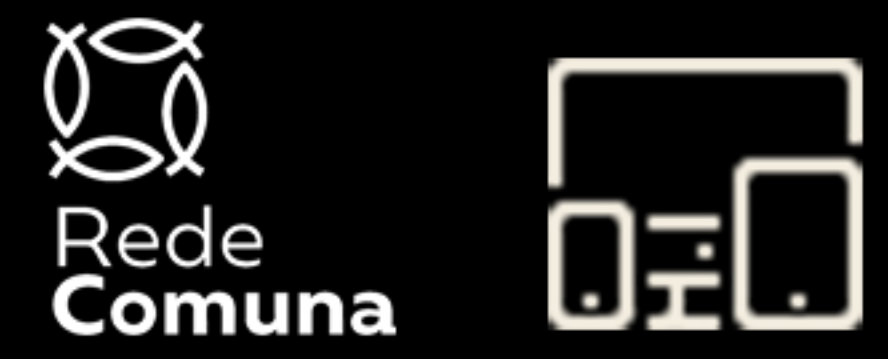

### AUVCIÇÃO Verifique se a mensagem chegou na caixa de entrada do seu email ou se ficou na caixa de Spam.

Clique em ativar conta.

**Zoom** 12:45 para mim 🗸

zoom

Efetuar Login :

Olá nome de usuário,

Parabéns por se inscrever no Zo om!

Para ativar sua conta, clique no

botão abaixo e verifique seu end

ereço de e-mail:

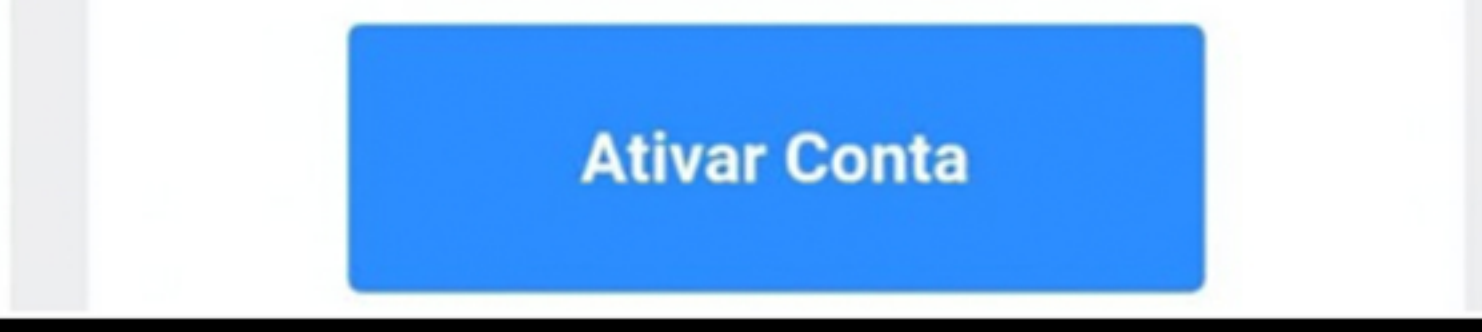

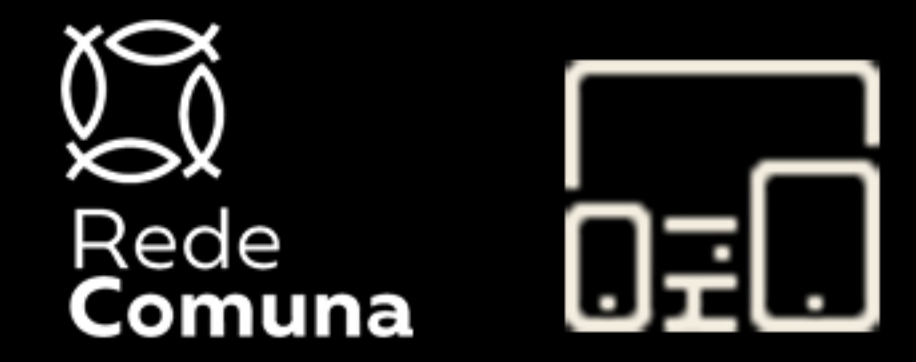

## Senho

Crie uma senha de no mínimo 8 dígitos, com pelo menos 1 letra maiúscula, minúsculas e números.

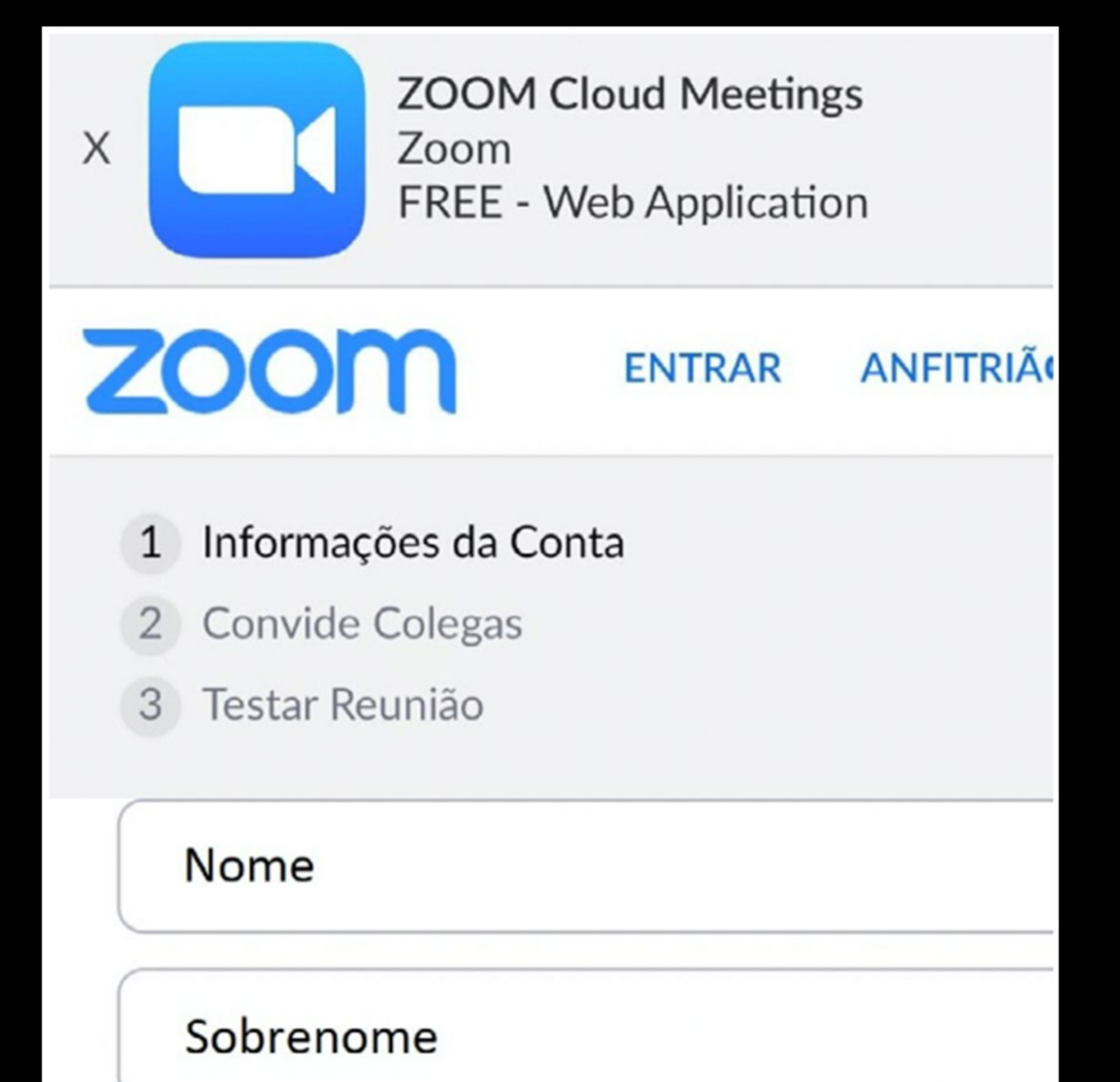

Senha ••••••

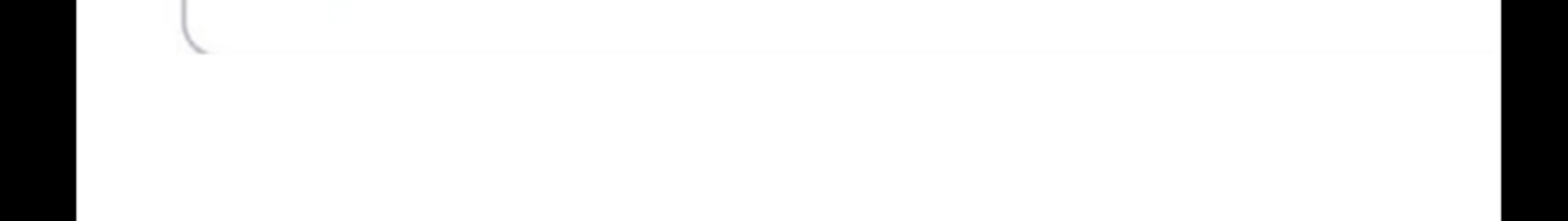

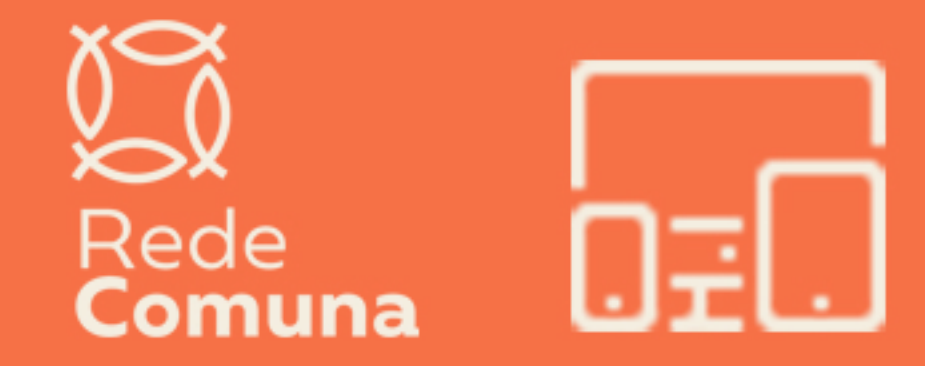

### Pronto

O aplicativo está disponível para utilização.

Agora conheça os meios de se conectar com os participantes da sua reunião de célula.

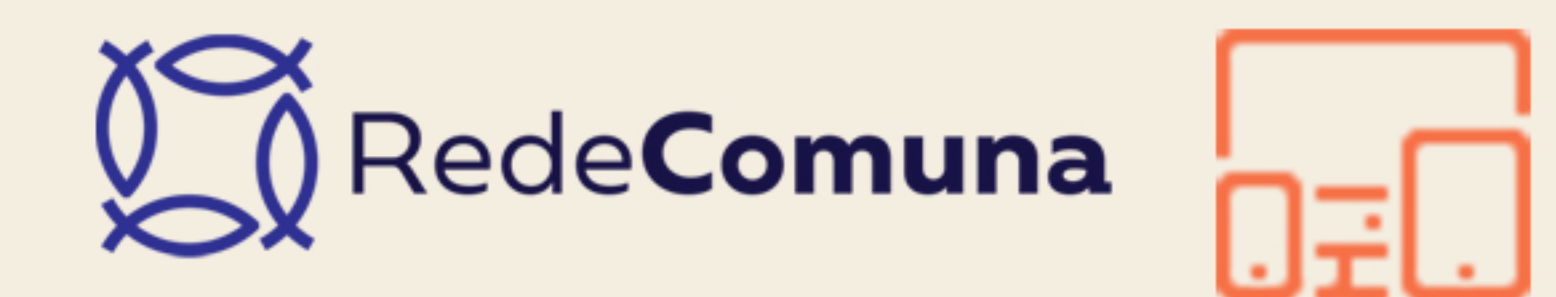

## Reuniões

Ao clicar no ícone "Agendar" na barra superior do aplicativo uma nova página é aberta para colocar o nome da reunião, data e horário.

Após criar o evento, é possível copiar o convite e enviar para o grupo de WhatsApp da sua célula.

Basta clicar no link do convite para entrar na reunião. Todos precisam ter o aplicativo instalado também.

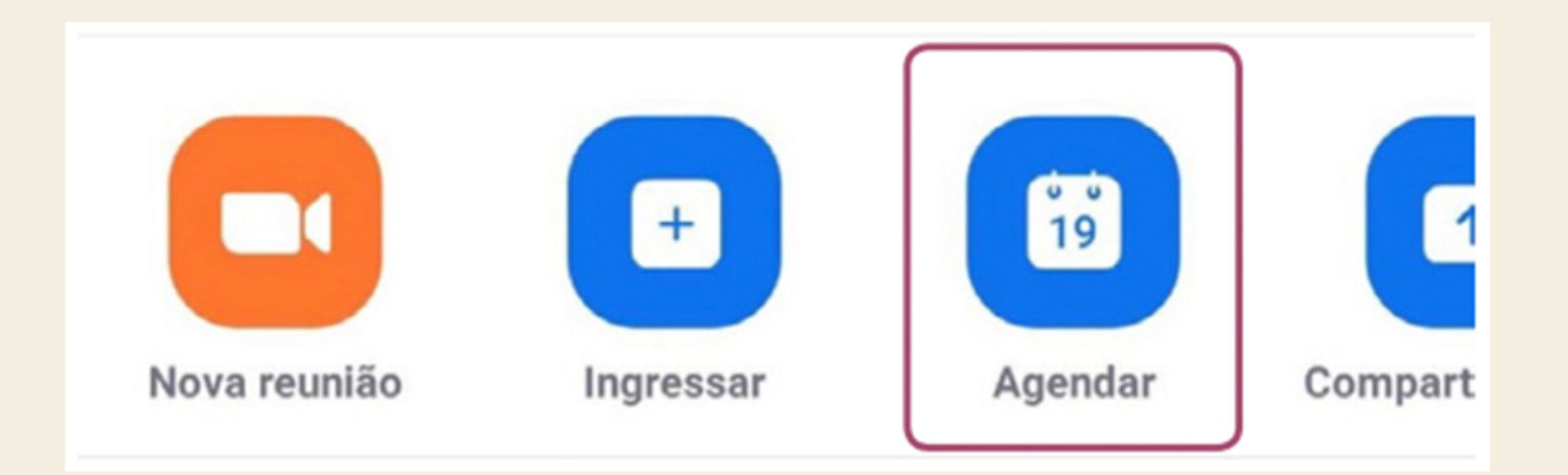